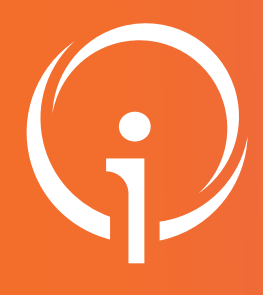

# Fiche réflexe MESSAGERIE SÉCURISÉE DE SANTÉ MEDIMAIL Outil régional

Cette fiche s'adresse à toute personne ayant à utiliser la Messagerie sécurisée de santé dans le cadre de ses activités.

|                                                                                              | CONNEXION SUR LE                                                                                                    | SITE DE MEDIMAIL                                                                                                    |                                                     |
|----------------------------------------------------------------------------------------------|----------------------------------------------------------------------------------------------------|----------------------------------------------------------------------------------------------------|-----------------------------------------------------|
| )eux o<br>AUTH                                                                               | https://medimail.mipih.fr/<br>options de connexion :<br>ENTIFICATION FORTE PAR COD                                                                                                    | DE D'ACCÈS                                                                                                    | Adresse mail<br>adresse@exemple.com<br>Mot de passe |
| Saisiss<br>bour fir<br>leman                                                                 | sez votre adresse e-mail et mot<br>inaliser l'identification (code à l<br>nde de connexion).                                                                                                    | de passe. Un code OTP va vous être deman<br>usage unique reçu par e-mail à chaque                                                                                        | dé Mot de passe oublié ? Connexion OU               |
| BB<br>C<br>C<br>C<br>C<br>C<br>C<br>C<br>C<br>C<br>C<br>C<br>C<br>C<br>C<br>C<br>C<br>C<br>C | Medimail «medimail@miplt.fr»<br>A mol ~<br>Votre code d'accès à Medimail<br>Sonjour,<br>/ous avez demandé un code à usage unique pour accéder à votre com<br>Ce code est le : 510762<br>Cordialement,<br>ce service Medimail<br>Seci est un email automatique, merci de ne pas y répondre.                                                                                                    | 13:38 (il y a 1 heure) 🥁 🚦                                                                                                    |                                                     |
| m                                                                                            | nessage. Pour obtenir plus d'informations et/ou du support technique, a                                                                                                    | cccédez à la page d'aide depuis le site Medimail.                                                                                                    |                                                     |
| OU<br>AUTHI<br>Connex                                                                        | ENTIFICATION FORTE VIA PRO<br>xion avec votre carte CPx via le<br><sup>Connectez-vous</sup>                                                                                                    | SANTÉ CONNECT<br>bouton "PRO Santé Connect".<br>Connectez-vous                                                                                                    |                                                     |
| DU<br>AUTH<br>Connex                                                                         | ENTIFICATION FORTE VIA PRO<br>exion avec votre carte CPx via le<br>connectez-vous                                                                                                    | SANTÉ CONNECT<br>bouton "PRO Santé Connect".<br>Connectez-vous                                                                                                    |                                                     |
| OU<br>AUTH<br>Conne:<br>AF                                                                   | ENTIFICATION FORTE VIA PRO<br>exion avec votre carte CPx via le<br>connectez-vous<br>epileation e-CPS carte CPS                                                                                                    | SANTÉ CONNECT<br>bouton "PRO Santé Connect".<br>Connectez-vous<br>Application e-OPS Carte CPS<br>Usus pouvez vous connecter à ce service en<br>utilisant votre carte CPS |                                                     |
|                                                                                              | ENTIFICATION FORTE VIA PRO<br>exion avec votre carte CPx via le<br>Connectez-vous<br>perication e-CPS Carte CPS<br>Carte CPS<br>Car | SANTÉ CONNECT<br>BOUTON "PRO Santé Connect".<br>Connectez-vous<br>Agrication «CPS care CPS                                                                               |                                                     |

Votre carte CPx doit être préalablement liée à votre compte Medimail. Connectez-vous en cliquant sur carte de la famille CPx.

- Insérer votre carte CPx.
- Sélectionnez votre certificat dans la liste déroulante (s'il ne s'affiche pas, cliquez sur Rafraîchir la liste).
- Cliquez sur "Authentifier".
- Renseignez votre code PIN.

Si votre carte n'est pas liée à votre compte, une interface vous invite à vous identifier sur votre compte Medimail :

- Saisissez vos identifiants puis cliquez sur "Connexion" : votre carte CPx est liée à votre compte Medimail.

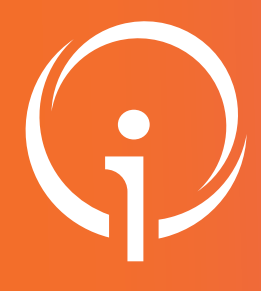

2

3

4

5

# Fiche réflexe MESSAGERIE SÉCURISÉE DE SANTÉ MEDIMAIL

**Outil régional** 

#### Cette fiche s'adresse à toute personne ayant à utiliser la Messagerie sécurisée de santé dans le cadre de ses activités.

## **CONSULTER SES MESSAGES**

Vous pouvez consulter vos messages de trois manières différentes :

- Depuis votre messagerie, cliquez sur le lien dans la notification reçue.
- Depuis votre boîte de réception Medimail, cliquez sur le message que vous souhaitez consulter.
- Depuis votre application mobile Medimail.

## **RÉPONDRE À UN MESSAGE**

Une fois votre message sélectionné, trois options s'offrent à vous :

- Répondre : répondre à l'expéditeur du message 🔗
- Répondre à tous : répondre à l'expéditeur et aux destinataires du message
- Transférer : transférer le message
- Saisissez votre réponse et cliquez sur le bouton "Envoyer" pour effectuer l'envoi sécurisé.

#### ÉCRIRE UN MESSAGE

Pour écrire un message, cliquez sur "Nouveau message".

- Saisissez l'adresse mail de votre correspondant (possibilité d'utiliser l'annuaire Medimail en cliquant sur A: ou CC:).
- Écrivez votre message.
- Sélectionnez votre signature préalablement créée dans les paramètres de votre compte.
- Possibilité de joindre des fichiers à un message en cliquant sur "Ajouter une pièce jointe".
- Cliquez sur le bouton Envoyer pour effectuer l'envoi sécurisé.
- Possibilité d'enregistrer le message comme brouillon en cliquant sur "Enregistrer comme brouillon".

#### **UTILISATION DE L'ANNUAIRE**

Cliquez sur "Annuaires" ou, lors de la création d'un nouveau message, cliquez sur A: ou CC: Pour rechercher votre destinataire, saisissez les critères souhaités.

- 1. Cliquez sur le A : pour l'ajouter aux destinataires
- 2. Cliquez sur le CC : pour l'ajouter aux destinataires en copie
- 3. Répétez l'opération pour chaque destinataire puis cliquez sur "Valider"
- 4. Cliquez sur le nom du destinataire pour accéder à sa fiche et cochez la case "Ajouter aux favoris" pour mémoriser ce destinataire dans votre annuaire.

| Votre recherche                                                                                                    | Votre sélection                                                             | Votre recherche                                                                                                    |                                                                      |
|----------------------------------------------------------------------------------------------------|-----------------------------------------------------------------------------|----------------------------------------------------------------------------------------------------|----------------------------------------------------------------------|
| Pour des raisons de performance, le nombre de résultats est limité à 50 ;<br>Précisez votre recherche pour réduire cette liste ou sélectionnez un<br>contact. | Destinataires (A :)<br>clagarde@iess.mssante.fr x<br>Pour information (CC-) | Pour des raisons de performance, le nombre de résultats est<br>limité à 50. Précisez votre recherche pour réduire cette liste ou<br>sélectionnez un contact. |                                                                      |
| C:     1                                                                                                    | Valider                                                                     | Lagarde Célia                                                                                                    | A: CC:                                                               |
|                                                                                                    |                                                                             | 4                                                                                                    | <ul> <li>Ajouter aux favoris<br/>clagarde@iess.mssante.fr</li> </ul> |
|                                                                                                    |                                                                             |                                                                                                    | clagarde@iess.mssante.                                               |

| Ŕ          | • •    |
|------------|--------|
| Répondre   | à tous |
| Transférer |        |

⊡ M

**F**i Brouillons

Nouveau message

💵 Annuaires

A Boite de réceptio

Alessages er

**Brouillons** 

Mes

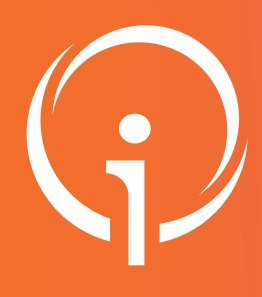

6

7

## Fiche réflexe MESSAGERIE SÉCURISÉE DE SANTÉ MEDIMAIL Outil régional

Cette fiche s'adresse à toute personne ayant à utiliser la Messagerie sécurisée de santé dans le cadre de ses activités.

### PARAMÈTRES DU COMPTE

Cliquez sur votre nom et prénom en haut à droite dans la partie supérieure droite, puis sur Gérer votre compte Medimail.

#### PRÉSENTATION DES SECTIONS :

- Gestion de votre compte Medimail : Consultez et modifiez vos paramètres de compte : adresse mail, carte(s) CPS associée(s) et mot de passe.
- Vos informations personnelles : Consultez et modifiez vos informations personnelles : contact, visibilité, dématérialisation, localisation et activité.
- Vos paramètres de messagerie : Consultez et modifiez les paramètres liés à l'envoi et à la réception de vos messages : délégations, sous-dossiers, notifications et signatures.
- Votre correspondance MSSanté: Consultez et modifiez votre accès à la MSSanté.
- Votre réponse automatique : Créez, consultez et modifiez votre réponse automatique.
- Vos informations Gestionnaire : Contactez le ou les administrateurs Medimail de votre structure.
- Vos appareils mobiles : Gérez ici vos appareils mobiles habilités à se connecter à votre compte Medimail via l'application mobile.

### **ACCÉDER À VOTRE BOÎTE AUX LETTRES ORGANISATIONNELLE**

Vous pouvez accéder à votre boîte aux lettres organisationnelle en cliquant sur le bouton "Changer de compte" puis sur l'adresse de celle-ci.

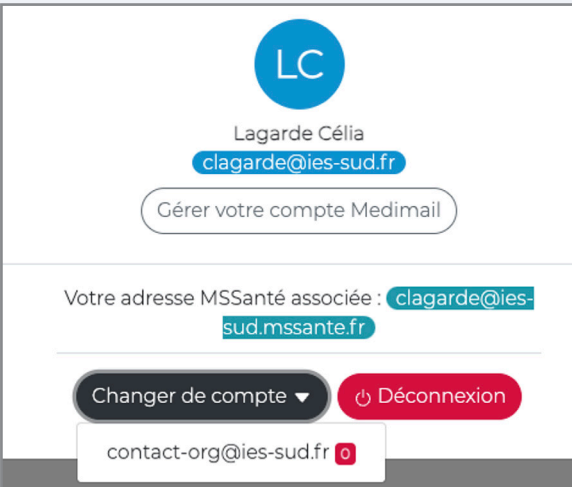

Pour info, une boîte aux lettres organisationnelle est dédiée à une organisation ou un service dont l'accès est partagé par plusieurs intervenants identifiés et autorisés pour un besoin commun d'accès (secrétaires médicales, médecins, cadres de service...).

|   | LC                                |
|---|-----------------------------------|
|   | LAGARDE CELIA                     |
|   | clagarde@iess.fr                  |
|   | Gérer votre compte Medimail       |
|   | Votre adresse MSSanté associée :  |
|   | clagarde@iess.mssante.fr          |
| C | Changer de compte 🔹 🕐 Déconnexion |

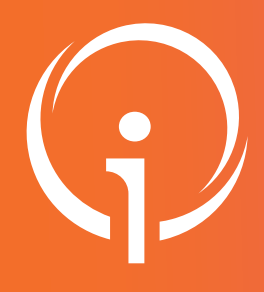

8

## Fiche réflexe MESSAGERIE SÉCURISÉE DE SANTÉ MEDIMAIL Outil régional

Cette fiche s'adresse à toute personne ayant à utiliser la Messagerie sécurisée de santé dans le cadre de ses activités.

## ASSOCIER UNE BOITE NOMINATIVE (DE TYPE PER OU MED) À UNE BOITE ORGANISATIONNELLE

• Depuis l'écran de paramétrage de la boîte organisationnelle, cliquer sur l'option "Gérer votre compte Medimail". Dans la section "Gestion des comptes de connexion", saisir l'adresse mail à ajouter puis cliquer sur "Ajouter un compte existant" ou cliquer sur "Créer un compte de connexion" pour accéder au formulaire d'inscription.

|                                                                                                    | MSSantii                                                                                                    |                                                                                                    |                                                                                                    |
|----------------------------------------------------------------------------------------------------|----------------------------------------------------------------------------------------------------|----------------------------------------------------------------------------------------------------|----------------------------------------------------------------------------------------------------|
| MSS leSS<br>mss@iessfr<br>Gérer votre compte Medimail<br>Votre adresse MSSanté associée :<br>mss@iess.mssante.fr<br>changer de compte ♥ ᠿ Déconnexion                                                               | <ul> <li>Accueil</li> <li>Cestion de votre compte<br/>Medimail</li> <li>Nos informations personnelles</li> <li>Vos paramètres de messagerie</li> <li>Votre correspondance MSSanté</li> <li>Votre correspondance Apicrypt</li> <li>Votre réponse automatique</li> <li>Vos informations Cestionnaire</li> </ul> | Cestion de votre compte Medimail<br>Consultez et modifiez vos paramètres de compte:<br>adresse mail et mot de passe, gestion des comptes de<br>connexion.<br>Cestion de votre compte Medimail<br>Vos paramètres de messagerie<br>Consultez et modifiez les paramètres liés à l'envoi et<br>à la réception de vos messages: délégations, sous-<br>dosiers, notifications et signatures.<br>Vos paramètres de messagerie | Vos informations personnelles<br>Consultez et modifiez vos informations personnelle<br>i contact: visibilité, dématérialisation, localisation et<br>activité.<br>Vos informations personnelles<br>Votre correspondance MSSanté<br>Consultez et modifiez votre accès à la MSSanté.<br>Votre correspondance MSSanté |
| Gestion des comptes de connexion<br>Ce cartouche permet de définir le(s) comp<br>Medimail.                                                                                                    | ote(s) nominatif(s) (MED, i                                                                                                    | PER ou INT) pouvant utiliser le compte                                                                                                    | e via le webmail de                                                                                                    |
|                                                                                                    | nail, il sera necessaire de l                                                                                                    | se connecter dans un premier temps :                                                                                                    | à un des comptes                                                                                                    |
| nominatifs paramétrés dans ce cartoud<br>Compte(s) nominatif(s) permettant la con<br>Il a 3 compte(s) de connexion associé(s) à d                                                                                   | nail, il sera necessaire de<br>che.<br>nexion au compte mss@i<br>ce compte.                                                                                                    | se connecter dans un premier temps i                                                                                                    | à un des comptes                                                                                                    |
| nominatifs paramétrés dans ce cartoud<br>Compte(s) nominatif(s) permettant la con<br>Il a 3 compte(s) de connexion associé(s) à d<br><del>prichez</del> @iess.fr<br>clagarde@iess.fr                                | nail, il serà necessaire de<br>che.<br>nexion au compte mss@i<br>ce compte.                                                                                                    | se connecter dans un premier temps i                                                                                                    | à un des comptes Supprimer Supprimer                                                                                                    |
| nominatifs paramétrés dans ce cartour<br>Compte(s) nominatif(s) permettant la con<br>Il a 3 compte(s) de connexion associé(s) à d<br><del>prichez</del> @iess.fr<br>clagarde@iess.fr<br><del>foimion</del> @iess.fr | nail, II sera necessaire de<br>che.<br>nexion au compte mss@i<br>ce compte.<br>ominatif de type PER, IN                                                                                                    | se connecter dans un premier temps i<br>iess.fr<br>T ou MED) *                                                                                                    | à un des comptes          Supprimer         Supprimer         Supprimer         Supprimer                                                                                                    |